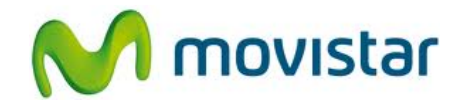

## ZTE V793 KIS Flex

Cómo configurar correo Gmail en celular Movistar Android (versión 2.3)

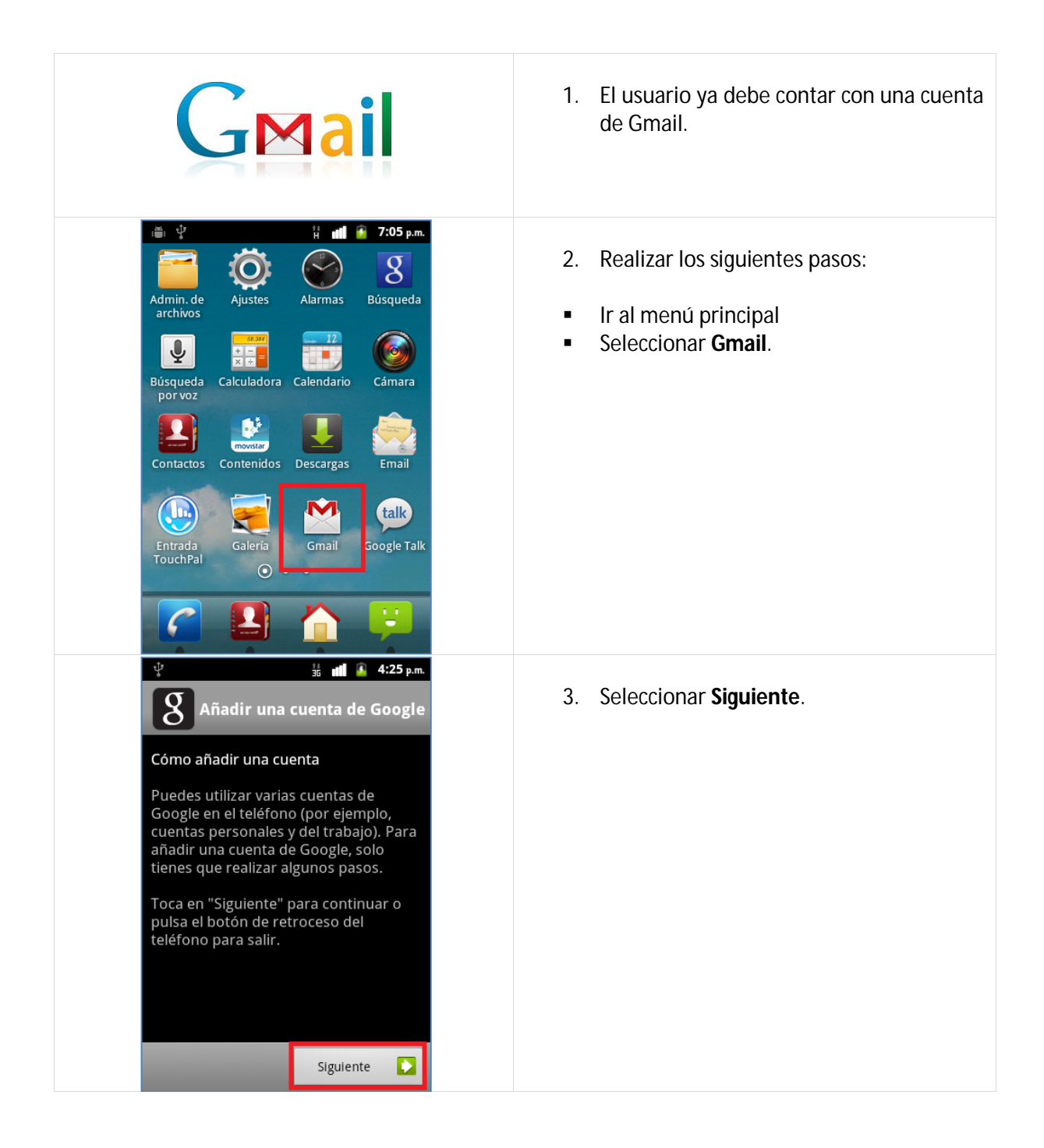

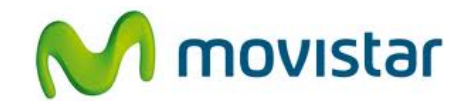

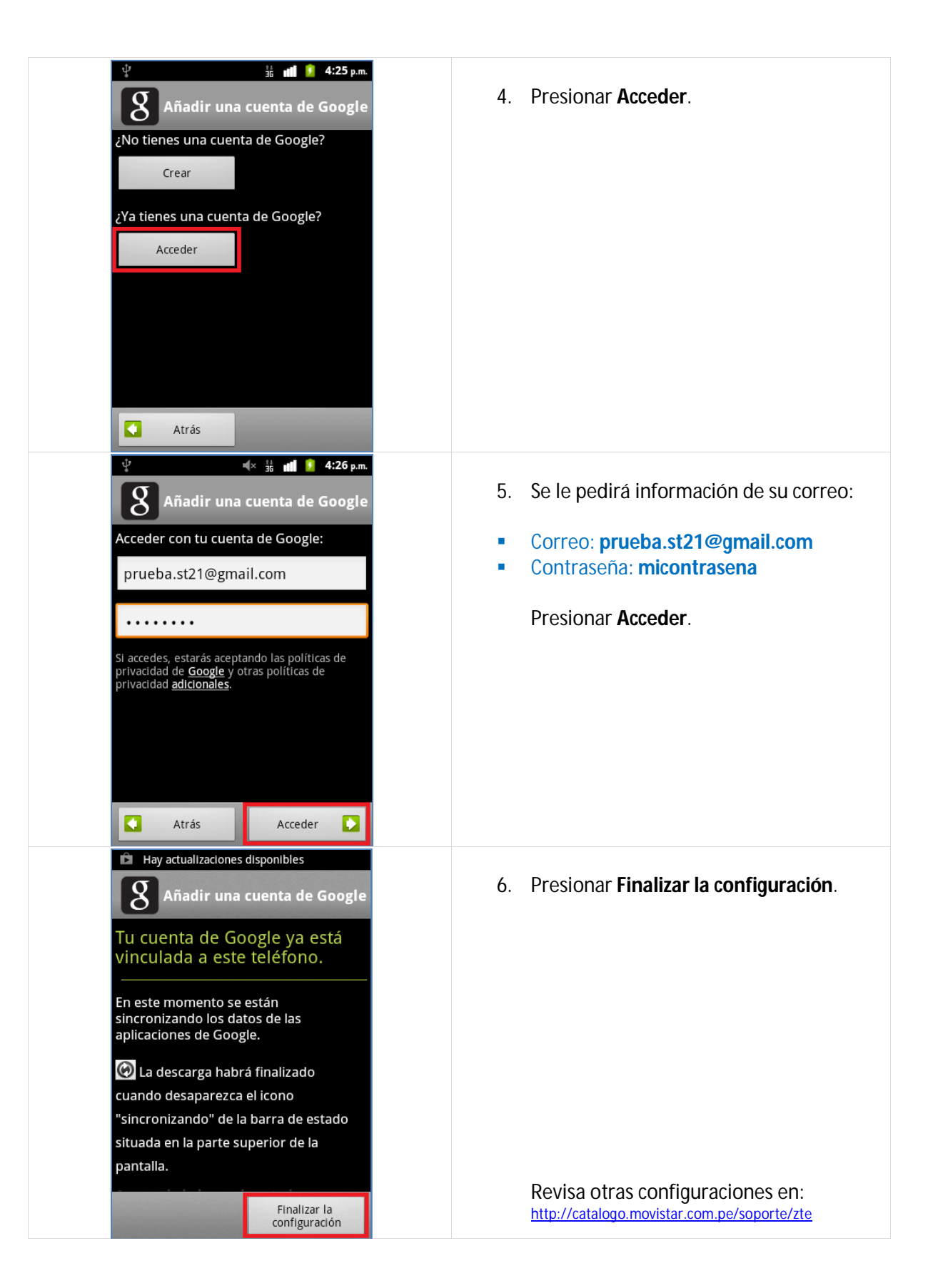